# Anleitung Anmeldung Oltner 2 Stundenlauf

Geh auf die Webseite des Oltner 2 Stundenlaufs: <u>https://www.o2h.ch/</u>

| Klick auf [Laufen] |           |                                                         |
|--------------------|-----------|---------------------------------------------------------|
|                    | Anmeldung | LAUFEN HELFEN                                           |
|                    |           | <b>37. Oltner<br/>2-Stunden-Lauf</b><br>7. – 14.09.2024 |

Erstelle ein neues Konto: Das Konto vom letzten Jahr ist nicht mehr gültig!

|                                | E-Mail<br>Passwort             |                                                 |
|--------------------------------|--------------------------------|-------------------------------------------------|
|                                |                                | 🛁 Anmelden                                      |
| <u>Noch ke</u>                 | in Konto                       | <u>Passwort zurücksetzen</u><br>? Hier entlang! |
| <u>Das Konto</u>               | vom letzten                    | Jahr ist nicht mehr gültig!                     |
| Version 0.!<br><u>OETIKER+</u> | 5.0, 2024-05<br><u>PARTNER</u> | 5-27 by                                         |

### Fülle das Anmeldefenster aus:

| Neues Konto erstell                      | en                                                                                                    | □×             |                    |
|------------------------------------------|----------------------------------------------------------------------------------------------------|----------------|--------------------|
| Schritt 2 - Anmele                       | deformular ausfüllen                                                                                            |                |                    |
|                                          | Test@mail.ch                                                                                                    |                |                    |
| E-Mail-Adresse * :                       | and                                                                                                    |                |                    |
| Passwort * :                             | •••••                                                                                                    |                |                    |
| Passwort * :                             | •••••                                                                                                    |                |                    |
| Vorname * :                              | Test                                                                                                    |                |                    |
| Familienname * :                         | Test                                                                                                    |                |                    |
| Geschlecht * :                           | divers                                                                                                    | -              | Vorerst anklicken: |
| Jahrgang * :                             | 2024                                                                                                    |                | «nicht Teil einer  |
| Gruppe :                                 | Nicht Teil einer Gruppe                                                                                         | •              | Gruppe», weil die  |
| Mailingliste :                           | Bitte informiert mich über zukünftige Veranstaltungen.                                                          |                | erstellt ist.      |
| Öffentlich :                             | Bitte publiziert meine Resultate.                                                                               |                |                    |
| TrackTok Tag:                            | Starte die App TrackTok auf dem Handy, um deinen Tag zu sehen.                                                  |                |                    |
| Teilnahmekatego                          | rie                                                                                                    |                |                    |
| Hier kannst du dein                      | e Kategorie wählen. Achtung! Falls du deine Kategorie später ände                                               | erst, erhalten |                    |
| alle deine Sponsor*<br>Zusage nochmals z | innen die einen Betrag pro Kilometer zugesagt haben, eine Auffod<br>u bestätigen.                               | erung diese    |                    |
|                                          |                                                                                                    |                |                    |
| Kategorie * :                            | Laufen – 7.9 bis 14.9 dezentral mit TrackTok                                                                    | -              |                    |
| T-Shirt und Starte                       | geld                                                                                                    |                |                    |
| Startgeld von 10 Fr                      | anken zahlen nur Leute mit Jahrgang 2008 und älter. Wenn du das                                                 | s Lauf-T-Shirt |                    |
| bestellen willst, wäl                    | nle die gewünschte Grösse aus der Liste. Du erhältst von uns eine                                               | Rechnung       |                    |
| und eine E-Mail, da                      | s T-Shirt kannst du am Lauftag bei der Startnummernausgabe bez                                                  | iehen. Shirts  |                    |
| die bis zum 19. Aug                      | just 2024 bestellt werden, werden wir noch vor dem Lauf produzie<br>t für die Breite und Länge des Shirts in sm | ren. Die       |                    |
| Notation XWyL sten                       |                                                                                                    |                |                    |
| T-Shirt-Grösse :                         | Ich bestelle kein T-Shirt                                                                                       | -              |                    |
|                                          | PIN senden Anmeldung speichern                                                                                  | Abbrechen      |                    |

nicht

#### Erstellen einer neuen Gruppe:

Nach «Anmeldung speichern» geht das Anmeldefenster zu und du musst dich erneut mit dem gesetzten Passwort anmelden.

.

| S                        | E-Mail<br>Passwort      |                                        |
|--------------------------|-------------------------|----------------------------------------|
|                          |                         | 🛁 Anmelden                             |
| <u>Noch ke</u>           | in Konto?               | Passwort zurücksetzen<br>Hier entlang! |
| <u>Das Konto</u>         | vom letzten J           | <u>ahr ist nicht mehr gültig!</u>      |
| Version 0.5<br>OETIKER+P | .0, 2024-05-<br>PARTNER | 27 by                                  |

#### Wähle nun «Meine Gruppe»

| 37. Oltner 2-Stu                         | nden-Lauf 2024                                                  |
|------------------------------------------|-----------------------------------------------------------------|
| Anmeldung                                | 1eine Gruppe Meine Laufenden                                    |
|                                          |                                                                 |
| PartId *:                                | 2568                                                            |
| Vorname *:                               | Test                                                            |
| Familienname *:                          | Test                                                            |
| Geschlecht *:                            | divers                                                          |
| Jahrgang *:                              | 2024                                                            |
| Gruppe:                                  | Nicht Teil einer Gruppe                                         |
| Mailingliste:                            | Bitte informiert mich über zukünftige Veranstaltungen.          |
| Öffentlich:                              | Bitte publiziert meine Resultate.                               |
| TrackTok Tag:                            | Starte die App TrackTok auf dem Handy, um deinen Tag zu sehe    |
| <b>Sponsor-Link</b><br>Sende diesen Link | an deine Bekannten, damit sie dich direkt sponsern koennen. D   |
| Sponsor-Link:                            | https://o2h.ch/o2h/2568                                         |
| Teilnahmekatego                          | orie                                                            |
| Hier kannst du dei                       | ne Kategorie wählen. Achtung! Falls du deine Kategorie später ä |
| Kategorie *:                             | Laufen – 7.9 bis 14.9 dezentral mit TrackTok                    |
| T-Shirt und Start                        | zgeld                                                           |
| Startgeld von 10 F                       | ranken zahlen nur Leute mit Jahrgang 2008 und älter. Wenn du    |
| zum 19. August 20                        | 024 bestellt werden, werden wir noch vor dem Lauf produzieren   |
| T-Shirt-Grösse:                          | Ich bestelle kein T-Shirt                                       |
|                                          |                                                                 |

## Wähle den Gruppennamen und erstelle deine Gruppe:

| Anmeldung                            | Meine Gruppe                              | Meine Laufenden                                |                 |                                                                                                    |
|--------------------------------------|-------------------------------------------|------------------------------------------------|-----------------|----------------------------------------------------------------------------------------------------|
| Anneldung                            |                                           | Heme Laurenden                                 |                 | Wähle den Gruppennamen so, dass deine                                                                                |
| <b>Als Gruppe te</b><br>Wenn du eine | e <b>ilnehmen</b><br>Gruppe leitest, kann | st du hier deine Grupp                         | e registrieren. | Gruppe von möglichen Sponsoren gut<br>erkannt wird, also z.B. Name der Klasse mit<br>dem Namen des Schulhauses.      |
| Gruppenname                          | *: Testgruppe                             |                                                |                 | die Gruppe eintragen kannst oder ob die                                                                              |
| Private Gruppe<br>Geld:              | e: Nur du kanns<br>33.3% für un           | t Personen in die Grupp<br>ser Gruppenprojekt. | pe eintragen.   | Kinder das selbst machen können. Und du<br>kannst wählen, ob ihr 33% für euer<br>Gruppenprojekt aus eurem erlaufenen |
|                                      |                                           |                                                |                 | Betrag zurückerstattet bekommen möchtet.<br>Dieser Betrag wird Ende 2024 /Anfang 2025<br>ausbezahlt.                 |
|                                      |                                           |                                                |                 |                                                                                                    |
|                                      |                                           |                                                |                 |                                                                                                    |

| dresse * : The Olten Jumpers Verein<br>4600 Olten  | Wenn die Gruppe 33%                                                                                                    |
|----------------------------------------------------|----------------------------------------------------------------------------------------------------|
| projekt * : Wofür soll das Geld eingesetzt werden? | ausbezahlt bekommen soll,<br>musst du hier noch ein                                                                                    |
|                                                    | einbezahlt werden soll, plus<br>unter «Gruppenprojekt» den<br>Verwendungszweck (z.B.<br>Klassenkasse, Abschlusslager,<br>etc) angeben. |

Jetzt kannst du deine Änderungen speichern und dich als Läufer:in in deiner Gruppe registrieren. Alle, die sich nach dir anmelden, sehen deine Gruppe und können sich als Läufer:innen direkt in diese Gruppe anmelden.